# Configuration du routeur Peplink Balance 20x

Bonilauri Lorenzo

Leriche Christophe

# Unboxing du routeur ?

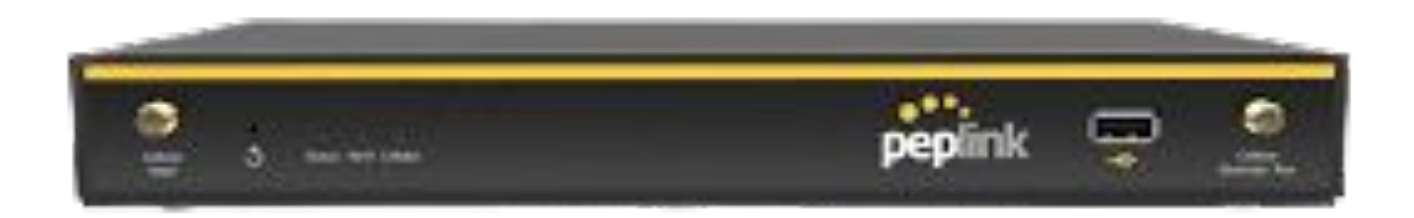

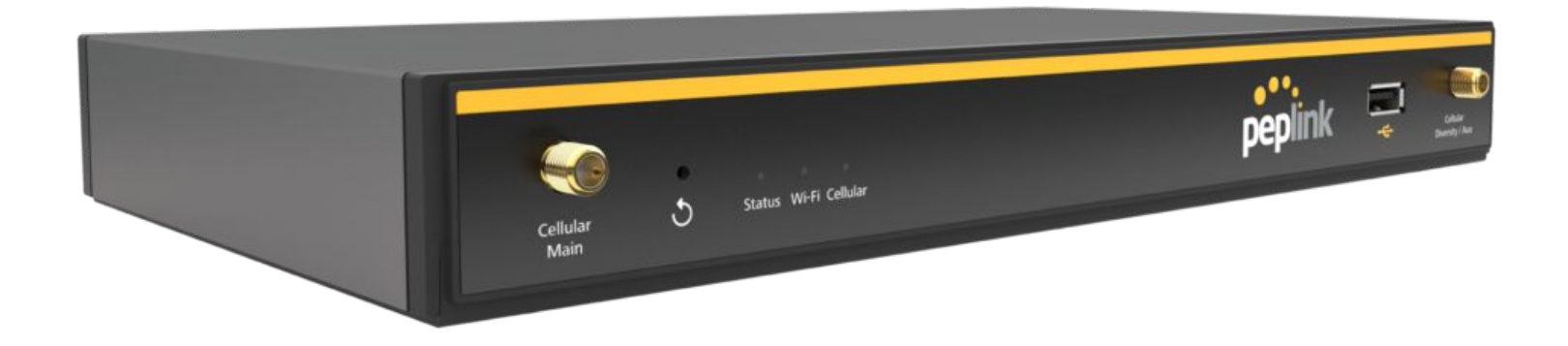

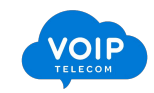

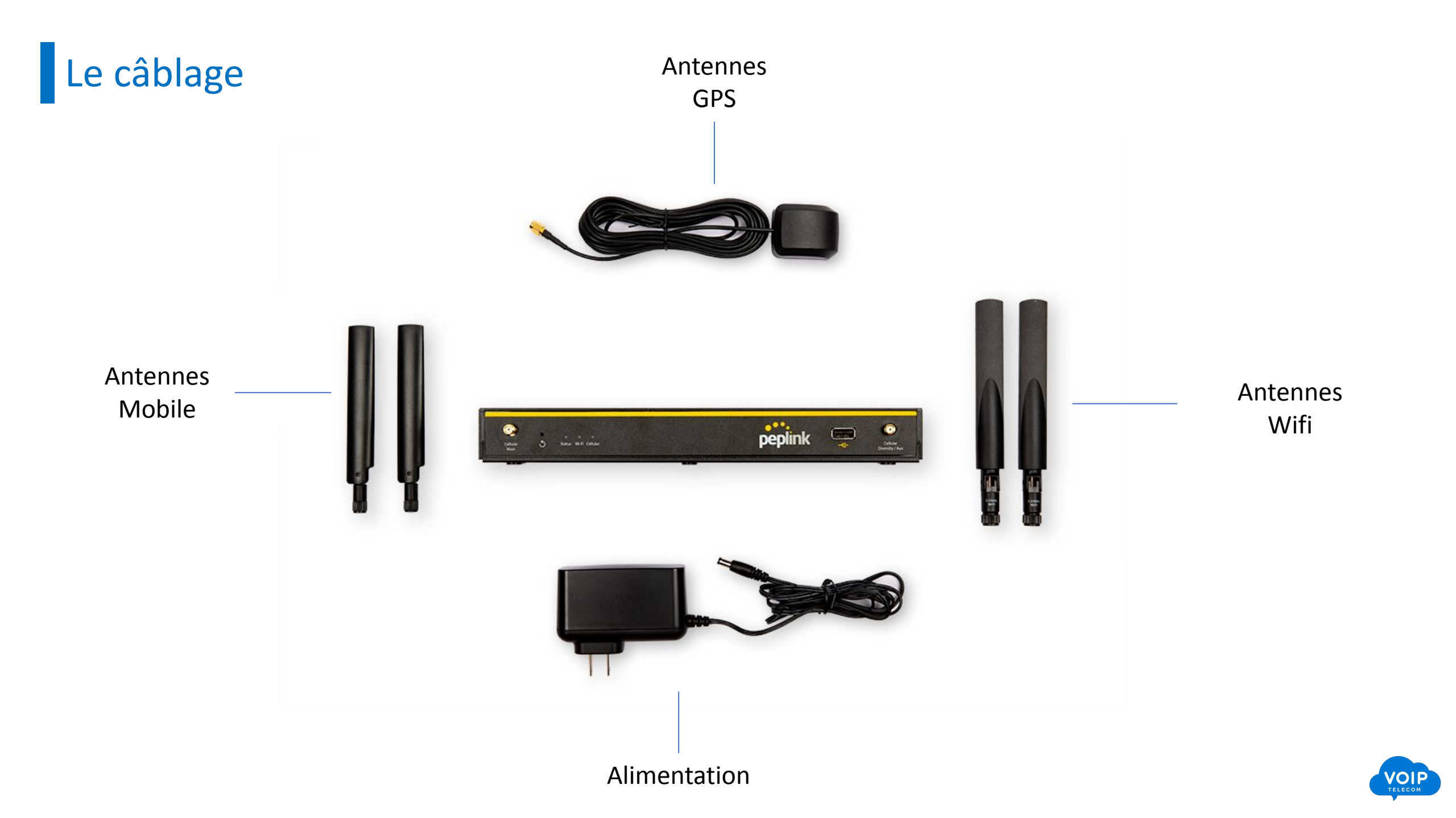

### Le câblage

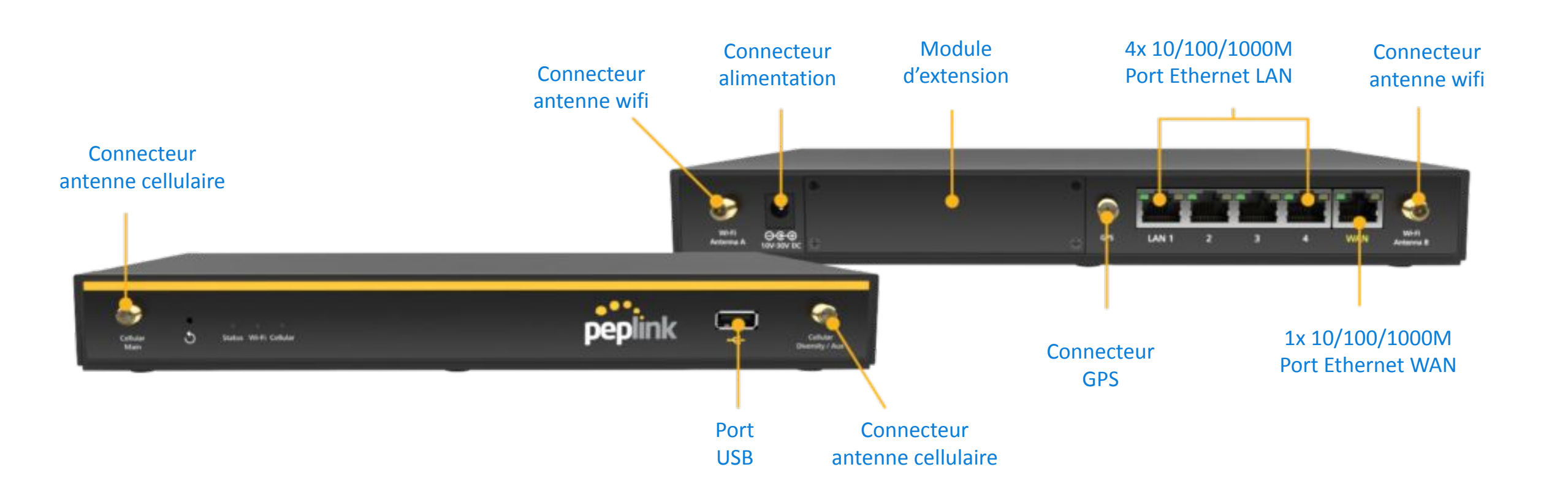

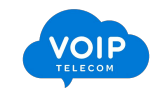

### La configuration basique

Étape 1 : définition de l'emplacement du routeur & Connexion Internet

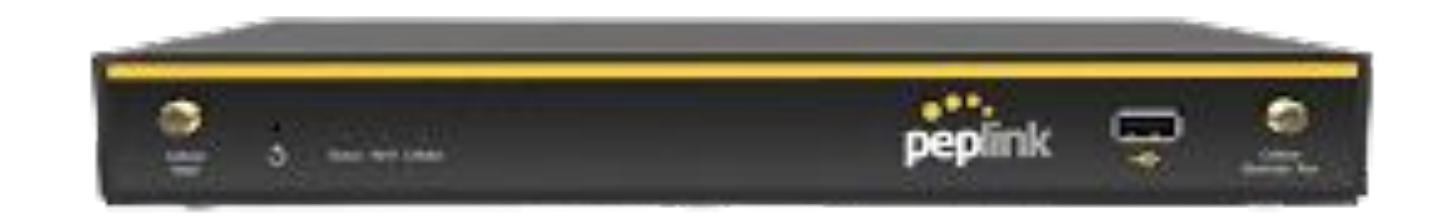

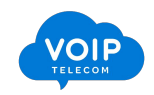

### La configuration basique

Étape 1 : définition de l'emplacement du routeur & Connexion Internet

| ▲ Non sécurisé | https://192.168.1.1/cgi-bin/MANGA/index.cgi | A* 🟠 | כ כ | ₹= |
|----------------|---------------------------------------------|------|-----|----|
| 7              | http://192.168.1.1                          |      |     |    |
|                |                                             |      |     |    |
|                | peplink                                     |      |     |    |
|                | Login                                       |      |     |    |
|                | Username:                                   |      |     |    |
|                | Password:                                   |      |     |    |
|                | Login                                       |      |     |    |
|                |                                             |      |     |    |
|                | Copyright © Peplink. All rights reserved.   |      |     |    |

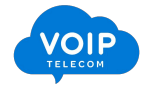

Étape 1 : définition de l'emplacement du routeur & Connexion Internet

| peplink                                   |                                                       |
|-------------------------------------------|-------------------------------------------------------|
|                                           | Login<br>Username:<br>admin<br>Password:<br><br>Login |
| Copyright © Peplink. All rights reserved. |                                                       |

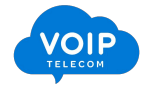

| poplink      | Dashboard SEC Protect Network Advanced AD System Status                                            | Balance_78B4 |
|--------------|----------------------------------------------------------------------------------------------------|--------------|
| General      | Jasinboard Sic Protect Network Advanced AF System Status Appry changes                             |              |
| Setup Wizard | You must change your default password now to proceed                                               |              |
| Logout       | Change Password                                                                                    |              |
|              | Current Password                                                                                   |              |
|              | New Password                                                                                       |              |
|              | Require at least 10 characters, lower and upper case, with numbers.           Confirm New Password |              |
|              |                                                                                                    |              |
| -            | Save and apply                                                                                     |              |
|              |                                                                                                    |              |
|              |                                                                                                    |              |
|              |                                                                                                    |              |
|              |                                                                                                    |              |
|              |                                                                                                    |              |
|              |                                                                                                    |              |
|              |                                                                                                    |              |
|              |                                                                                                    |              |

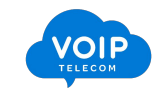

| ••••      |                                                                                                    | Balance_78B4 |
|-----------|----------------------------------------------------------------------------------------------------|--------------|
| peplink   | Dashboard         SFC Protect         Network         Advanced         AP         System         Status         Apply Changes |              |
| neral     |                                                                                                    |              |
| up Wizard | You must change your default password now to proceed                                                                          |              |
| Logout    | Change Password                                                                                                    |              |
|           | Current Password                                                                                                    |              |
|           | New Password                                                                                                    |              |
|           | Require at least 10 characters, lower and upper case, with numbers.                                                           |              |
|           | Confirm New Password                                                                                                    |              |
|           |                                                                                                    |              |

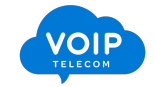

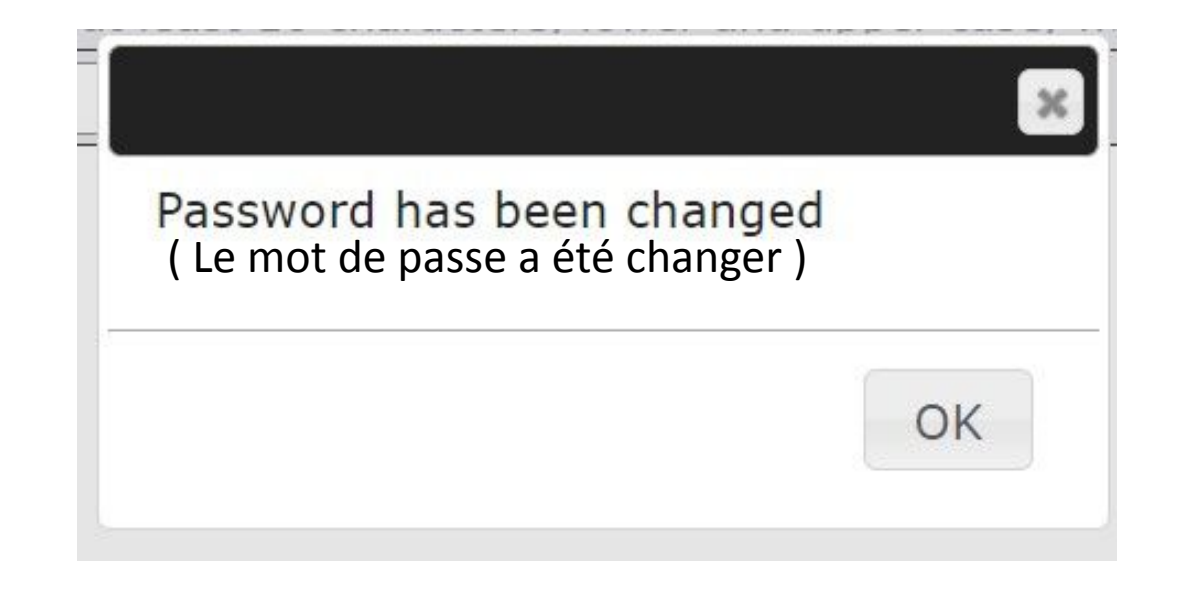

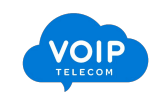

| popliply                | Dachbaard SEC Drotast Natwork Advanced AD System Status                | Balance_78B4 |
|-------------------------|------------------------------------------------------------------------|--------------|
| рершк                   | Dasinboard SFC Protect Network Advanced AF System Status Appry Changes |              |
| seneral<br>Setup Wizard | You must change your default password new to proceed                   |              |
|                         | Tou must change your default password now to proceed                   |              |
| Logout                  | Change Default Wi-Fi AP Password                                       |              |
|                         | SSID PEPLINK_78B4                                                      |              |
|                         | New Password                                                           |              |
|                         | Require at least 8 characters                                          |              |
|                         | Confirm New Password                                                   |              |
|                         | Save and apply                                                         |              |
|                         |                                                                        |              |
|                         |                                                                        |              |
|                         |                                                                        |              |
|                         |                                                                        |              |
|                         |                                                                        |              |
|                         |                                                                        |              |
|                         |                                                                        |              |
|                         |                                                                        |              |
|                         |                                                                        |              |
|                         |                                                                        |              |
|                         |                                                                        |              |

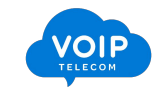

Étape 2 : Changement des mots de passes et du SSID

#### You must change your default password now to proceed

| Change Default Wi-Fi AP Password |                      |  |  |
|----------------------------------|----------------------|--|--|
| SSID                             | PHARMACIE_DU_BOURGUE |  |  |
| New Password                     |                      |  |  |
| Confirm New Password             |                      |  |  |

Save and apply

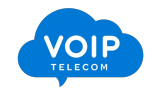

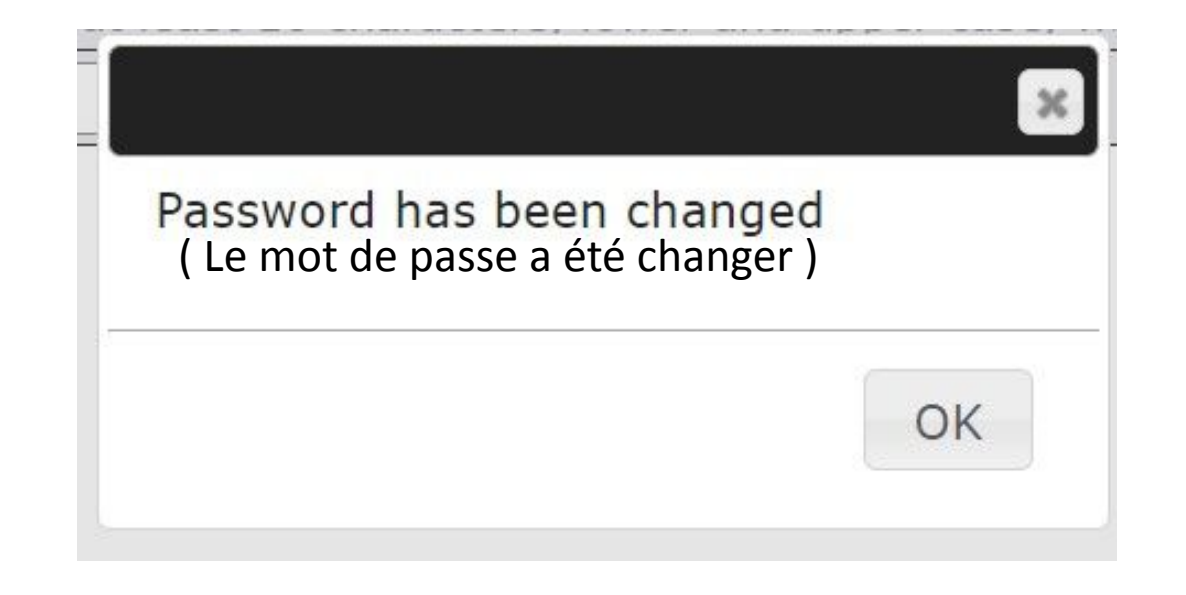

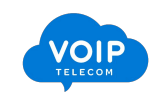

#### Étape 3 : Configuration du WAN et des VLAN

|            |                                |                                            |                 | Balanc     |
|------------|--------------------------------|--------------------------------------------|-----------------|------------|
| ink Dashbo | oard SFC Protect Network       | Advanced AP System Status                  | Apply C         | hanges     |
|            |                                |                                            |                 |            |
| zard       |                                |                                            |                 |            |
| out        |                                |                                            |                 |            |
|            | 0                              |                                            |                 |            |
|            |                                |                                            |                 |            |
| WA         | N Connection Status            |                                            |                 | $\bigcirc$ |
| Prio       | rity 1 (Highest)               |                                            |                 |            |
|            | S WAN                          | No Cable Detected                          | (No IP Address) |            |
| F. 10      | rity 2                         |                                            |                 |            |
|            | 0 🕪 <u>Cellular</u>            | 🚛 🔘 Obtaining IP Address 💷 📧               | (No IP Address) |            |
| Prio       | rity 3                         |                                            |                 |            |
| Disa       | abled                          | Drag desired (Priority 3) connections here |                 |            |
|            | ①                              | Disabled                                   | (No IP Address) | <b>?</b>   |
| _          |                                | Displied                                   | (No IP Address) |            |
|            | • 2 <u>WI-FI WAIN ON 5 GHZ</u> |                                            | (NO IF Address) | ~/         |
|            |                                | Disabled                                   | (No IP Address) |            |
|            |                                |                                            |                 |            |
| LAN        | I Interface                    |                                            |                 |            |
| Rou        | ter IP Address: 192.168.1      | .1                                         |                 |            |

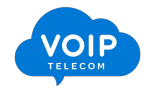

Étape 3 : Configuration du Wan et des Vlans

# CONFIGURTION DU WAN MODE FTTH

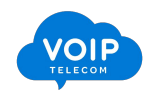

| WAN Connection Settings             |                                                                                                    |  |  |  |
|-------------------------------------|----------------------------------------------------------------------------------------------------|--|--|--|
| WAN Connection Name                 | WAN_FIBRE_                                                                                                    |  |  |  |
| Enable                              |                                                                                                    |  |  |  |
| Connection Priority                 | Illia Always-on (Priority 1) $^{\bigcirc}$ Backup                                                                                                    |  |  |  |
| Independent from Backup 🛛 🕻<br>WANs |                                                                                                    |  |  |  |
| Connection Method                   | PPPoE V                                                                                                    |  |  |  |
| Routing Mode                        | NAT                                                                                                    |  |  |  |
| PPPoE User Name                     | @voiptelecom.ooc-ftth.dop                                                                                                    |  |  |  |
| PPPoE Passwor                       | •••••                                                                                                    |  |  |  |
| Confirm P roF 559                   |                                                                                                    |  |  |  |
| Ser                                 | Leave it blank unless it is provided by ISP                                                                                                    |  |  |  |
| n Adress (Optional)                 | Leave it blank unless it is provided by ISP                                                                                                    |  |  |  |
| Keep-Alive Inc. 2/al                | 6 seconds(s)                                                                                                    |  |  |  |
| Keep-Alive Retry                    | 6                                                                                                    |  |  |  |
| DNS Servers                         | <ul> <li>□ Obtain DNS server address automatically</li> <li>□ Use the following DNS server address(es)</li> <li>□ D1 Server 1: 8.8.8.8</li> <li>□ D1 Server 2: 8.8.4.4</li> </ul> |  |  |  |
| IP Passthrough                      |                                                                                                    |  |  |  |
| Standby State                       | <ul> <li>Remain connected</li> <li>Disconnect</li> </ul>                                                                                                    |  |  |  |
| Reply to ICMP Ping                  | ● Yes ○ No                                                                                                    |  |  |  |
| Upload Bandwidth                    |                                                                                                    |  |  |  |
| Download Bandwidth                  | 1 Gbps 🗸                                                                                                    |  |  |  |

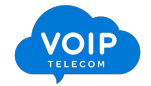

Étape 3 : Configuration du Wan et des Vlans

### Les différents VLAN pour chaque Opérateur

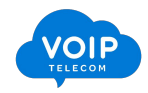

Étape 3 : Configuration du Wan et des Vlans

#### ORANGE

| Physical Interface Settings |   |                                    |  |
|-----------------------------|---|------------------------------------|--|
| Port Speed                  | 3 | Auto ~                             |  |
| MTU                         | ? | O Auto  Custom 1440                |  |
| MSS                         | 3 | Auto O Custom                      |  |
| MAC Address Clone           | 9 | Default O Custom 10:56:CA:6E:CC:C1 |  |
| VLAN                        |   | VLAN ID: 835                       |  |

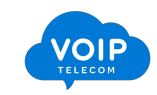

Étape 3 : Configuration du Wan et des Vlans

#### SFR

| Physical Interface Settings |   |                                    |  |
|-----------------------------|---|------------------------------------|--|
| Port Speed                  | 3 | Auto 🗸                             |  |
| MTU                         | ? | O Auto  Custom 1440                |  |
| M55                         | ? | Auto O Custom                      |  |
| MAC Address Clone           | ୭ | Default O Custom 10:56:CA:6E:CC:C1 |  |
| VLAN                        | 3 | VLAN ID: 2900                      |  |

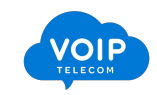

Étape 3 : Configuration du Wan et des Vlans

#### BOUYGUE

| Physical Interface Settings |   |                                    |  |
|-----------------------------|---|------------------------------------|--|
| Port Speed                  | 3 | Auto 🗸                             |  |
| MTU                         | ? | O Auto  Custom 1440                |  |
| MSS                         | 0 | ● Auto ○ Custom                    |  |
| MAC Address Clone           | ୍ | Default O Custom 10:56:CA:6E:CC:C1 |  |
| VLAN                        | 3 | VLAN ID: 4001                      |  |

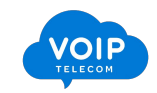

Étape 3 : Configuration du Wan et des Vlans

#### ALPHALINK FTTH ORANGE

| Physical Interface Settings |   |                                    |  |
|-----------------------------|---|------------------------------------|--|
| Port Speed                  | 3 | Auto ~                             |  |
| MTU                         | ? | O Auto  Custom 1440                |  |
| M55                         | 3 | Auto O Custom                      |  |
| MAC Address Clone           | 0 | Default O Custom 10:56:CA:6E:CC:C1 |  |
| VLAN                        |   | VLA 10: 50                         |  |

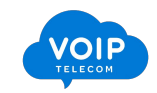

Étape 3 : Configuration du Wan et des Vlans

# WAN FTTO

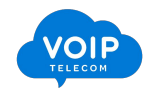

#### Étape 3 : Configuration du Wan et des Vlans

#### Adresse IP publique et privé fournie lors de la création du lien dans le cœur réseau

| WAN Connection Settings           |                                                          |                    |
|-----------------------------------|----------------------------------------------------------|--------------------|
| WAN Connection Name               | WAN_FIBRE_DEDIE                                          |                    |
| Enable                            |                                                          |                    |
| Connection Priority               | Iways-on (Priority 1) O Backup                           |                    |
| Independent from Backup ③<br>WANs |                                                          |                    |
| Connection Method                 | Static IP ~                                              |                    |
| Routing Mode                      | ● NAT                                                    |                    |
| IP Address                        | 10091                                                    |                    |
|                                   | 255.255.255 (/31) ~                                      | Adresse IP fournie |
| Default                           | 10090                                                    |                    |
| DNS Servers                       | DNS 5 2: 109.205.64.36                                   |                    |
| IP Passthrough                    |                                                          |                    |
| Standby State 🕜                   | <ul> <li>Remain connected</li> <li>Disconnect</li> </ul> |                    |
| Reply to ICMP Ping                | ● Yes ○ No                                               |                    |
| Upload Bandwidth                  | 1 Gbps ~                                                 |                    |
| Download Bandwidth                | 1 Gbps ~                                                 |                    |

| Physical Interface Settings |                                         |
|-----------------------------|-----------------------------------------|
| Port Speed                  | Auto 🗸                                  |
|                             | Auto Custom 1440                        |
| MSS 🤇                       | ● Aut O Custom                          |
| MAC Address Clone           | Default      Custom 10:56:CA:6E:CC:C1   |
| VLAN (                      |                                         |
|                             |                                         |
| He tan Check Settings       |                                         |
| Health Creck Mothod         | PING ~                                  |
| PING Hosts                  |                                         |
|                             | Host 2:                                 |
|                             | Use first two DNS servers as PING Hosts |
| Timeout 🤇                   | 5 v second(s)                           |
| Health Check Interval       | 5 v second(s)                           |
| Health Check Retries        | 3 ~                                     |
| Recovery Retries            | 3 ~                                     |

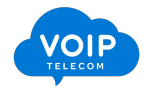

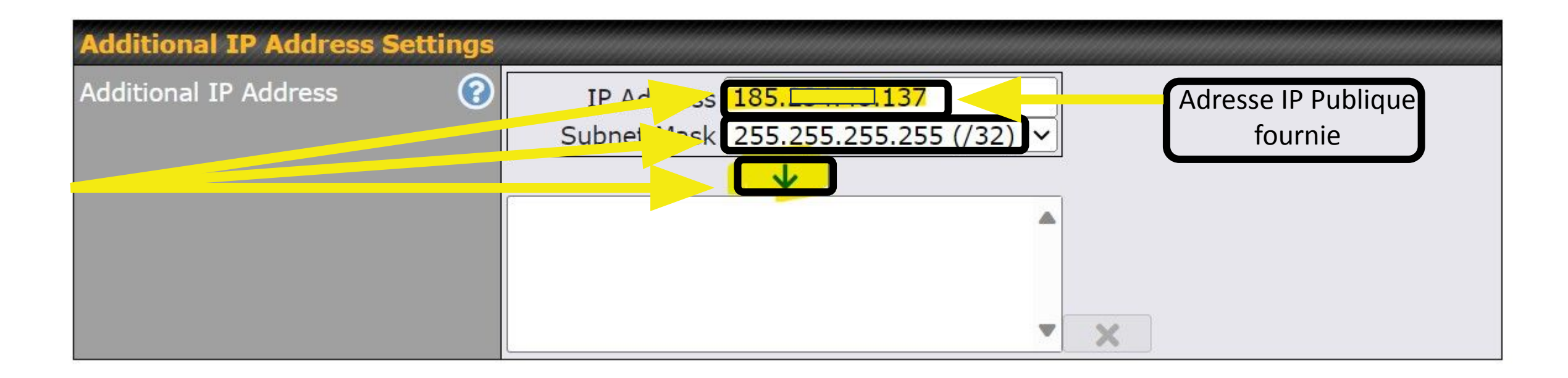

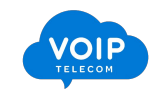

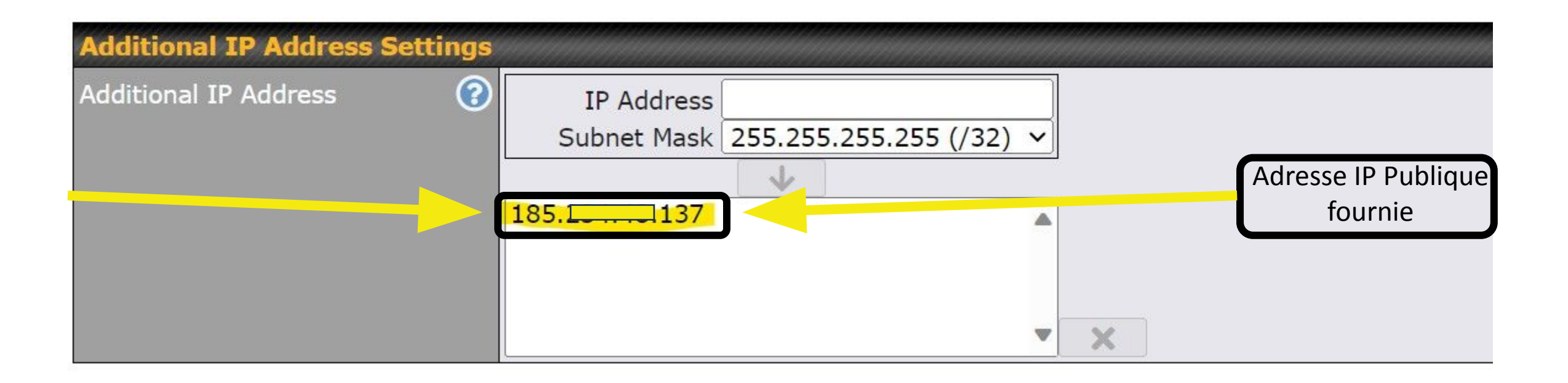

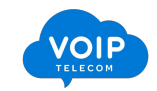

Étape 5 : Advanced FTTH & FTTO

# Advanced FTTO

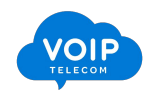

#### Étape 5 : Advanced FTTH & FTTO

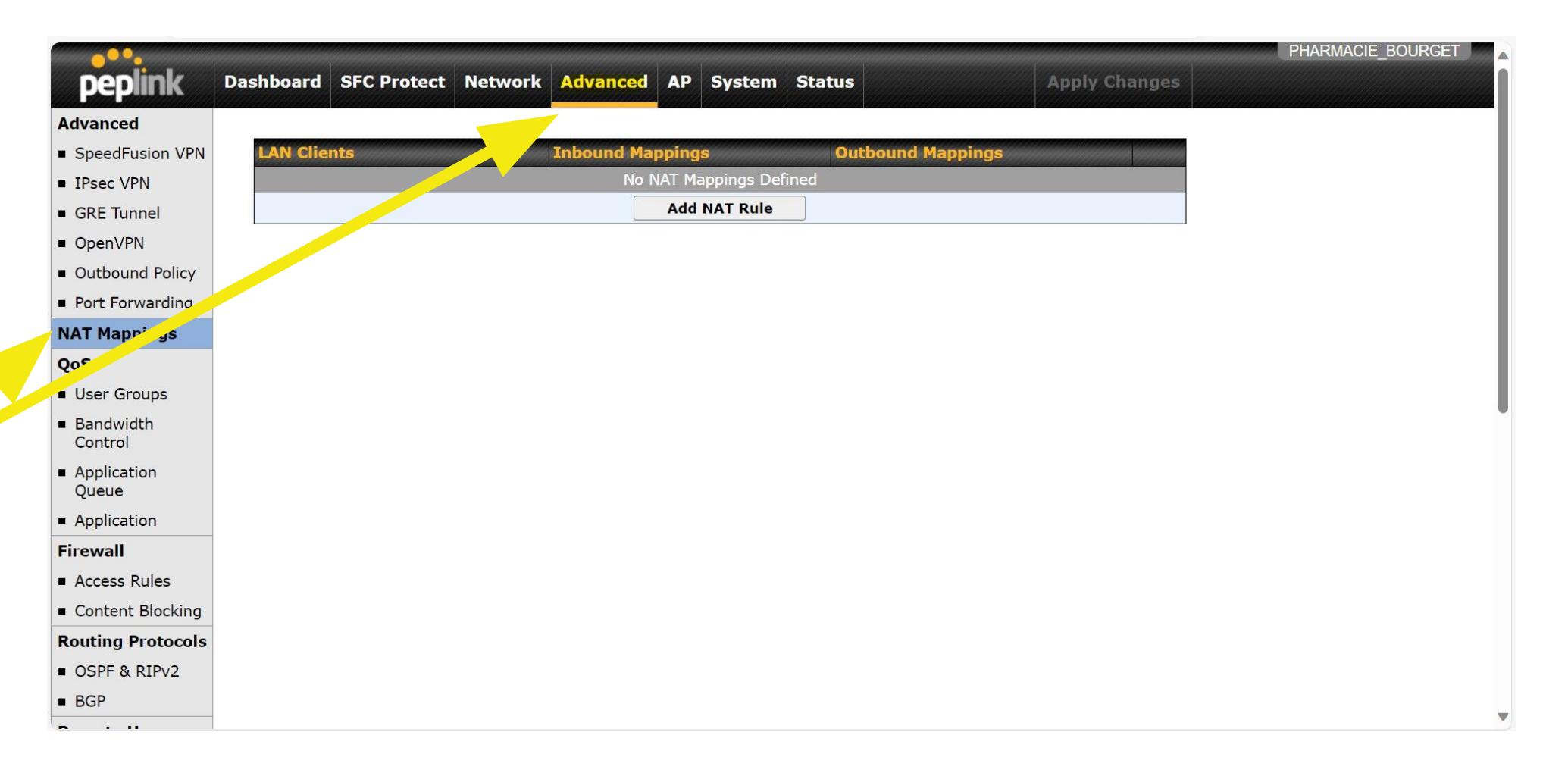

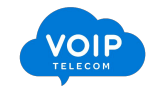

Étape 5 : Advanced FTTH & FTTO

| LAN Clients | Inbound Mappings   | Outbound Mappings |  |
|-------------|--------------------|-------------------|--|
|             | No NAT Mappings De | efined            |  |
|             | Add NAT Rule       |                   |  |

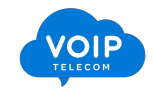

| NAT Mappings         IAN Client       IP Network y         IP Network       192.168.1.0         Outbound Mappings       Image: Connection / Outbound IP Additional statements of the statement of the statement of                           |              |
|----------------------------------------------------------------------------------------------------|--------------|
| LAN Client       IP Network         IP Network       192.168.1.0         Outbound Mappings       Image: Connection / Outbound IP Additional Connection / Outbound IP Additional Connection / Outbound IP Additio | FE 0 (/24)   |
| IP Network     192.168.1.0     255.255.2       Outbound Mappings     Image: Connection / Outbound IP Add                                                                                                    |              |
| Outbound Mappings Connection / Outbound IP Add                                                                                                    | 55.0 (/24)   |
|                                                                                                    | dress(es)    |
| WAN_FIBRE_DEDIE                                                                                                    | ✓ 100        |
| Cellular                                                                                                    | Interface IP |
| 🖾 Mobile Internet                                                                                                    | Interface IP |
| Wi-Fi WAN on 2.4 GHz                                                                                                    | Interface IP |
| Wi-Fi WAN on 5 GHz                                                                                                    | Interface IP |
| VLAN WAN 1                                                                                                    | Interface IP |

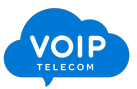

Étape 4 : Network FTTH & FTTO

# Network FTTH & FTTO

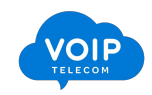

| ершпк         | Dashboard SFC Protect                | etwork Advanced        | AP System S                 | otatus         | Apply Changes |
|---------------|--------------------------------------|------------------------|-----------------------------|----------------|---------------|
|               |                                      |                        | 1                           | 0.1.1          |               |
| work Settings | InControl me ent en                  | abled. Settings can no | w be configured on <u>I</u> | nControl.      |               |
| t Settings    | LAN                                  |                        |                             | VLAN IP Ad     | dress /       |
| tive Portal   | Lintage (LAN                         |                        |                             | Netwo          |               |
| Logout        |                                      | _                      | New LAN                     | None 192.10    | 00.1.1/24     |
|               | Static Route Settings                |                        |                             |                | 0             |
|               | Static Route                         | Oestination N          | etwork Subnet M<br>255.255  | Mask Gatew     | ay 🕇          |
|               | WINS Server Settings                 |                        |                             |                |               |
|               | Enable                               |                        |                             |                |               |
|               | DNS Proxy Settings                   |                        |                             |                | 0             |
|               | Enable                               |                        |                             |                |               |
|               | DNS Caching                          | 0                      |                             |                |               |
|               | Include Google Public DNS<br>Servers | 0                      |                             |                |               |
|               | Local DNS Records                    | Host Name              |                             | IP Addres      | 55            |
|               |                                      |                        |                             |                | +             |
|               | <b>Bonjour Forwarding Settin</b>     | gs                     |                             |                | 0             |
|               | Enable                               |                        |                             |                |               |
|               | Bonjour Service                      | Service Netwo          | ork                         | Client Network |               |
|               |                                      |                        |                             | -              | × +           |
|               |                                      |                        | Save                        |                |               |

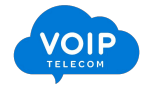

| LAN          | VLAN | IP Address / Network |
|--------------|------|----------------------|
| Untagged LAN | None | 192.168.1.1/24       |
| New LAN      |      |                      |

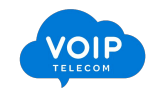

| LAN                   |                                      |                     |                     | , II |  |  |
|-----------------------|--------------------------------------|---------------------|---------------------|------|--|--|
| IP Settings           |                                      |                     |                     |      |  |  |
| IP Address            | 192.168.1.1                          | 255.255.255.0 (/24) | ~                   |      |  |  |
|                       |                                      |                     |                     |      |  |  |
| Network Settings      |                                      |                     |                     | 3    |  |  |
| Name                  | Untagged LAN                         |                     |                     |      |  |  |
| Inter-VLAN routing    |                                      |                     |                     |      |  |  |
| Captive Portal        |                                      |                     |                     |      |  |  |
|                       |                                      |                     |                     |      |  |  |
| Drop-In Mode Settings |                                      |                     |                     | 9    |  |  |
| Enable                |                                      |                     |                     |      |  |  |
| DHCP Server           |                                      |                     |                     |      |  |  |
| DHCP Server           | Enable                               |                     |                     |      |  |  |
| DHCP Server Logging   |                                      |                     |                     |      |  |  |
| IP Range              | 192.168.1.10                         | - 192.168.1.250     | 255.255.255.0 (/24) | ~    |  |  |
| Lease Time            | 1 Days 0 He                          | ours 0 Mins         |                     |      |  |  |
| DNS Servers           | Assign DNS server a                  | automatically       |                     |      |  |  |
| WINS Servers          | Assign WINS server                   |                     |                     |      |  |  |
| BOOTP                 |                                      |                     |                     |      |  |  |
| Extended DHCP Option  | Option Value No Extended DHCP Option |                     |                     |      |  |  |
|                       |                                      |                     |                     |      |  |  |
|                       | Add                                  |                     |                     |      |  |  |
| DHCP Reservation      | Name                                 | MAC Address         | Static IP           |      |  |  |
|                       |                                      | 00:00:00:00:00:00   |                     | +    |  |  |

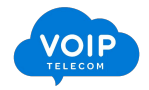

| DHCP Server          |                                                                                               |                                                |       | aan ahaa ahaan ahaan ahaan ahaan ahaan ahaan ahaan ahaan ahaan ahaan ahaan ahaan ahaan ahaan ahaan ahaan ahaan |  |   |  |
|----------------------|-----------------------------------------------------------------------------------------------|------------------------------------------------|-------|----------------------------------------------------------------------------------------------------|--|---|--|
| DHCP Server 🕜        | Enable                                                                                        |                                                |       |                                                                                                    |  |   |  |
| DHCP Server Logging  |                                                                                               |                                                |       |                                                                                                    |  |   |  |
| IP Range             | 192.168.1.10                                                                                  | .92.168.1.10 - 192.168.1.250 255.255.0 (/24) 🗸 |       |                                                                                                    |  |   |  |
| Lease Time           | 1 Days 0 Ho                                                                                   | ours 0 Min                                     | S     |                                                                                                    |  |   |  |
| DNS Servers          | Assign DNS server automatically         DNS S       1: 8.8.8.8         DNS S       1: 8.8.4.4 |                                                |       |                                                                                                    |  |   |  |
| WINS Servers         | Assign WINS server                                                                            |                                                |       |                                                                                                    |  |   |  |
| BOOTP                | 0                                                                                             |                                                |       |                                                                                                    |  |   |  |
| Extended DHCP Option | Option                                                                                        |                                                | Value |                                                                                                    |  |   |  |
|                      | No Extended DHCP Option Add                                                                   |                                                |       |                                                                                                    |  |   |  |
|                      |                                                                                               |                                                |       |                                                                                                    |  |   |  |
| DHCP Reservation     | Name                                                                                          | MAC Address                                    |       | Static IP                                                                                                    |  |   |  |
|                      |                                                                                               | 00:00:00:00:00:                                | 00:00 |                                                                                                    |  | + |  |

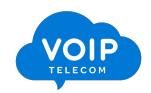

#### Étape 4 : Network FTTH & FTTO

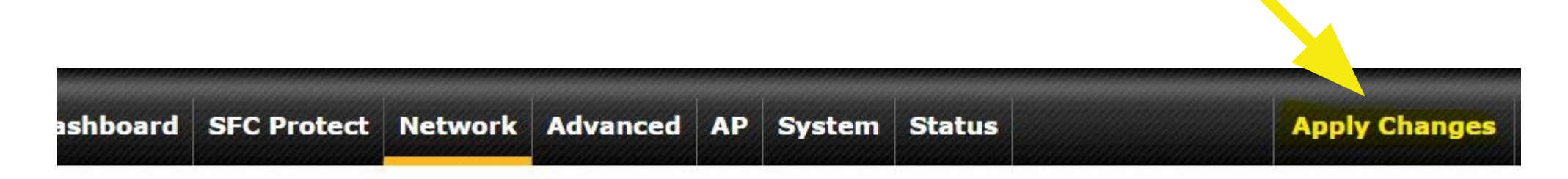

Saved! Changes will be effective after clicking the 'Apply Changes' button.

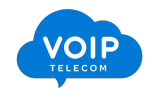
Étape 4 : Network FTTH & FTTO

| Dashboard | SFC Protect | Network | Advanced | AP | System | Status | Apply Changes |
|-----------|-------------|---------|----------|----|--------|--------|---------------|
|           |             |         |          |    |        |        |               |
| Changes   | s applied.  |         |          |    |        |        |               |

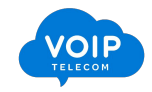

Étape 5 : Advanced FTTH & FTTO

# Advanced FTTH

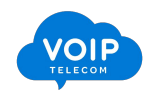

| ·····                                |                                                                                                    | PHARMACIE_BOURGET |
|--------------------------------------|----------------------------------------------------------------------------------------------------|-------------------|
| peplink                              | Dashboard         SFC Protect         Network         Advanced         AP         System         Status         Apply Changes                       |                   |
| Advanced                             |                                                                                                    |                   |
| SpeedFusion VPN                      |                                                                                                    |                   |
| IPsec VPN                            | SpeedFusion VPN                                                                                                    |                   |
| <ul> <li>GRE Tunnel</li> </ul>       |                                                                                                    |                   |
| <ul> <li>OpenVPN</li> </ul>          | InControl management enabled. Settings can now be configured on <u>InControl</u> .                                                                  |                   |
| <ul> <li>Outbound Policy</li> </ul>  | SpeedFusion VPN                                                                                                    |                   |
| <ul> <li>Port Forwarding</li> </ul>  | Local ID  PHARMACIE_BOURGET                                                                                                    |                   |
| NAT Map:gs                           | Please define a local ID before using the SpeedFusion VPN.Remote units can identify this unit by this "Local ID", in addition to the serial number. |                   |
| 0-                                   | Save                                                                                                    |                   |
| User Groups                          |                                                                                                    |                   |
| Control                              |                                                                                                    |                   |
| <ul> <li>Application</li> </ul>      |                                                                                                    |                   |
| Queue                                |                                                                                                    |                   |
| Application                          |                                                                                                    |                   |
|                                      |                                                                                                    |                   |
| Content Blocking                     |                                                                                                    |                   |
| Routing Protocols                    |                                                                                                    |                   |
| <ul> <li>OSPF &amp; RIPv2</li> </ul> |                                                                                                    |                   |
| BGP                                  |                                                                                                    |                   |
|                                      |                                                                                                    |                   |

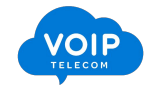

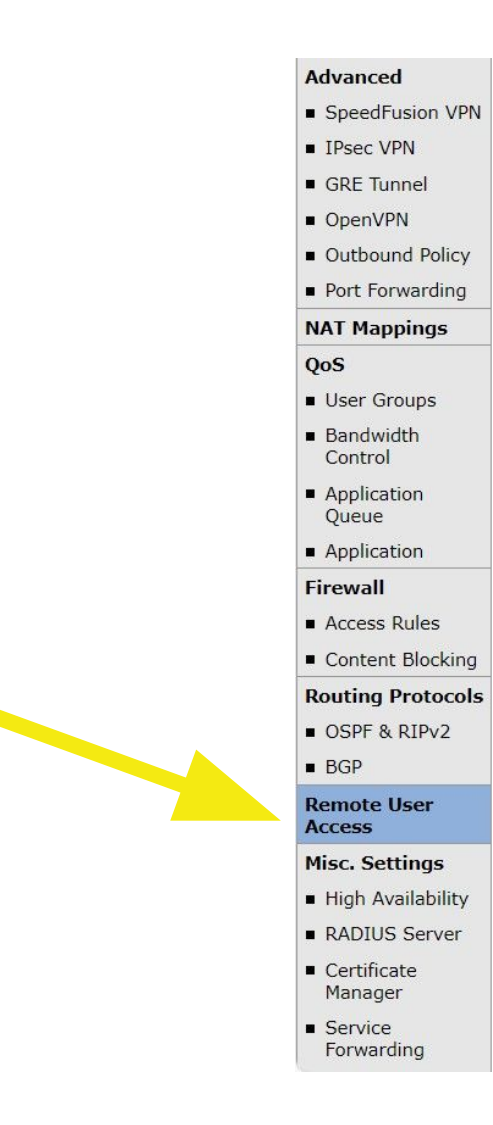

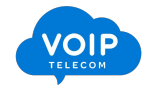

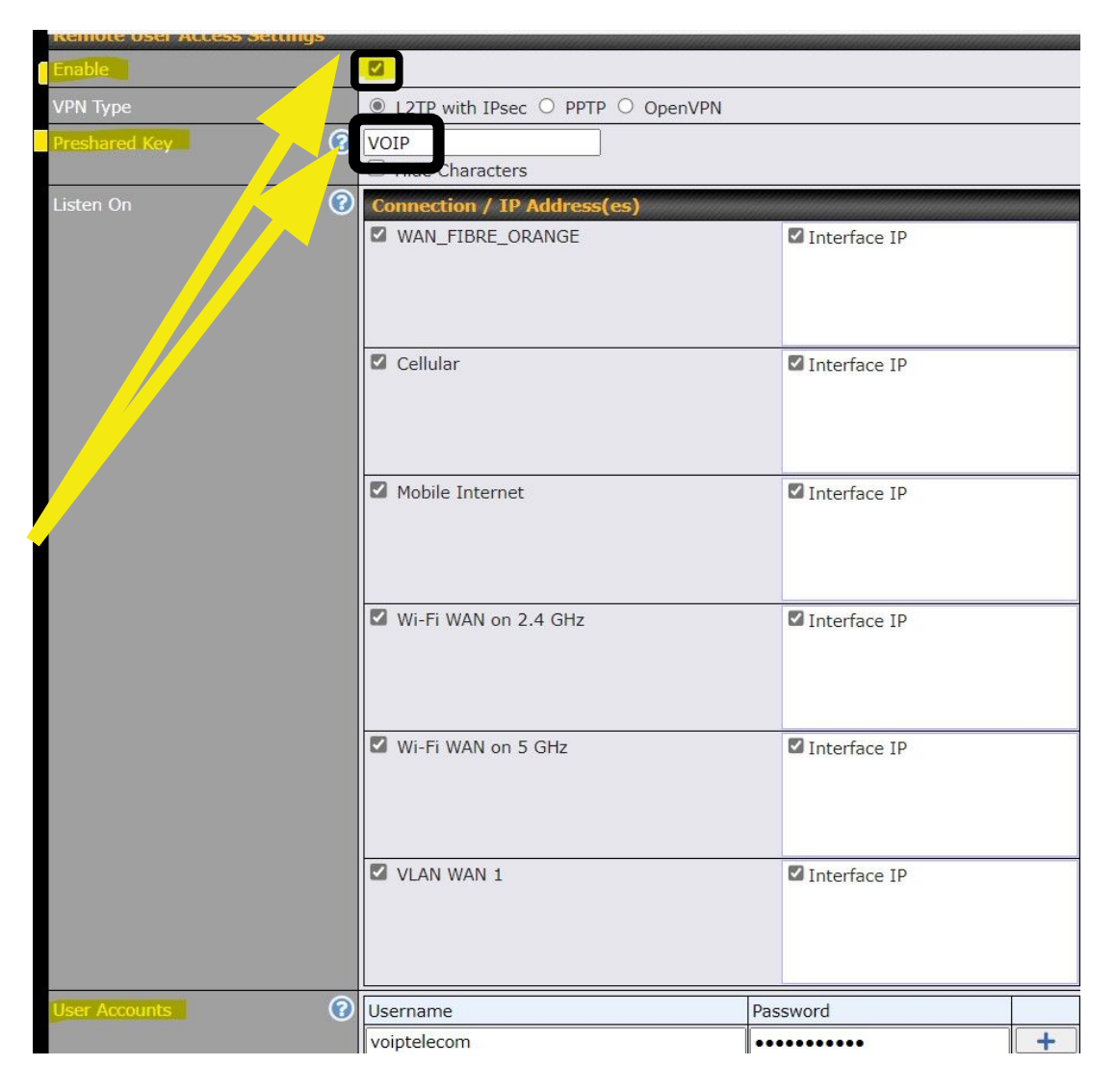

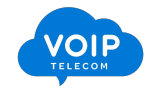

Étape 5 : Advanced FTTH & FTTO

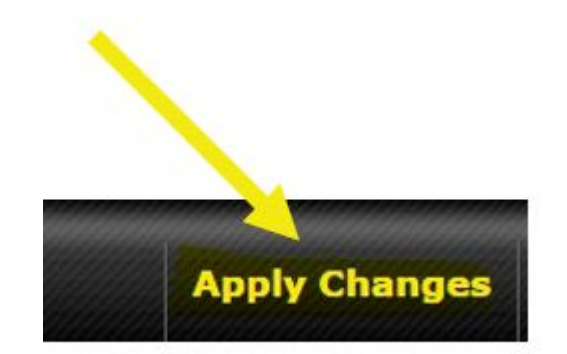

Saved! Changes will be effective after clicking the 'Apply Changes' button.

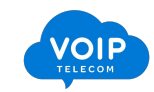

Étape 5 : Advanced FTTH & FTTO

Changes applied.

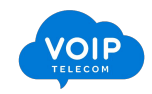

Étape 5 : Advanced FTTH & FTTO

## Désactivation du SIP ALG

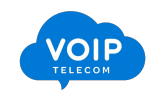

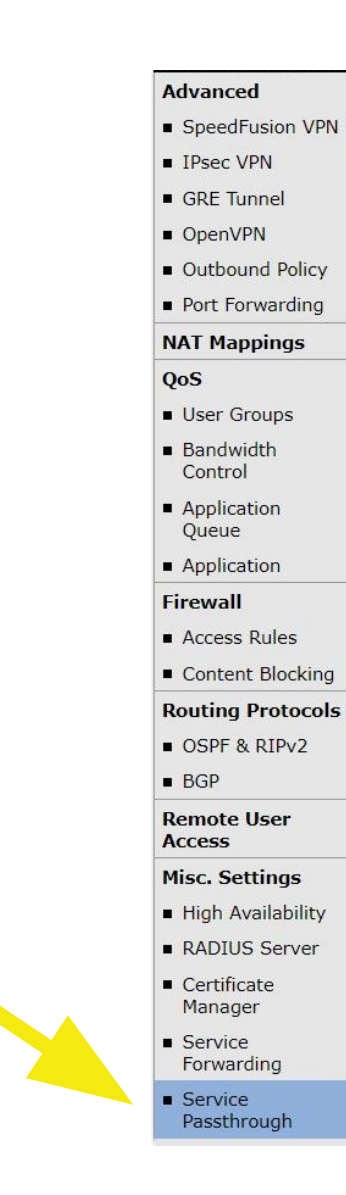

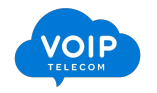

#### Étape 5 : Advanced FTTH & FTTO

| Service Passthrough Support |                                                                                                  |
|-----------------------------|--------------------------------------------------------------------------------------------------|
| SIP (?)                     | <ul> <li>Standard Mode</li> <li>Compatibility Mode</li> <li>Denre custom signal ports</li> </ul> |
| H.323                       | 🗆 Enable                                                                                         |
| FTP 🕝                       | Enable Define custom control ports                                                               |
| ТЕТР                        | Enable                                                                                           |
| IPsec NAT-T                 | <ul> <li>Enable</li> <li>Define custom ports</li> <li>Route IPsec Site-to-Site VPN</li> </ul>    |

(Registered trademarks are copyrighted by their respective owner)

Save

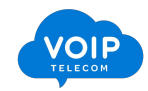

Étape 5 : Advanced FTTH & FTTO

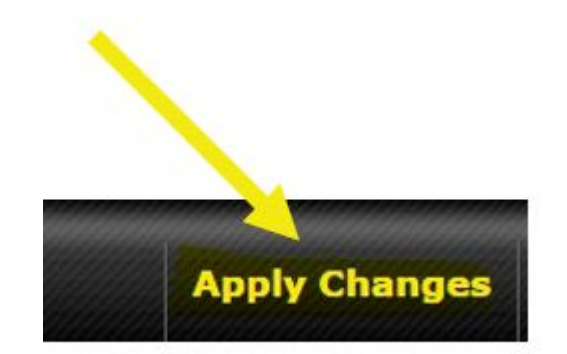

Saved! Changes will be effective after clicking the 'Apply Changes' button.

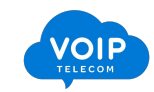

Étape 5 : Advanced FTTH & FTTO

Changes applied.

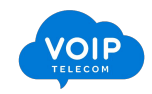

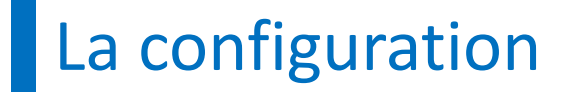

Étape 5 : Advanced FTTH & FTTO

# Création du rail de sorti Politique sortante

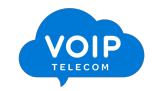

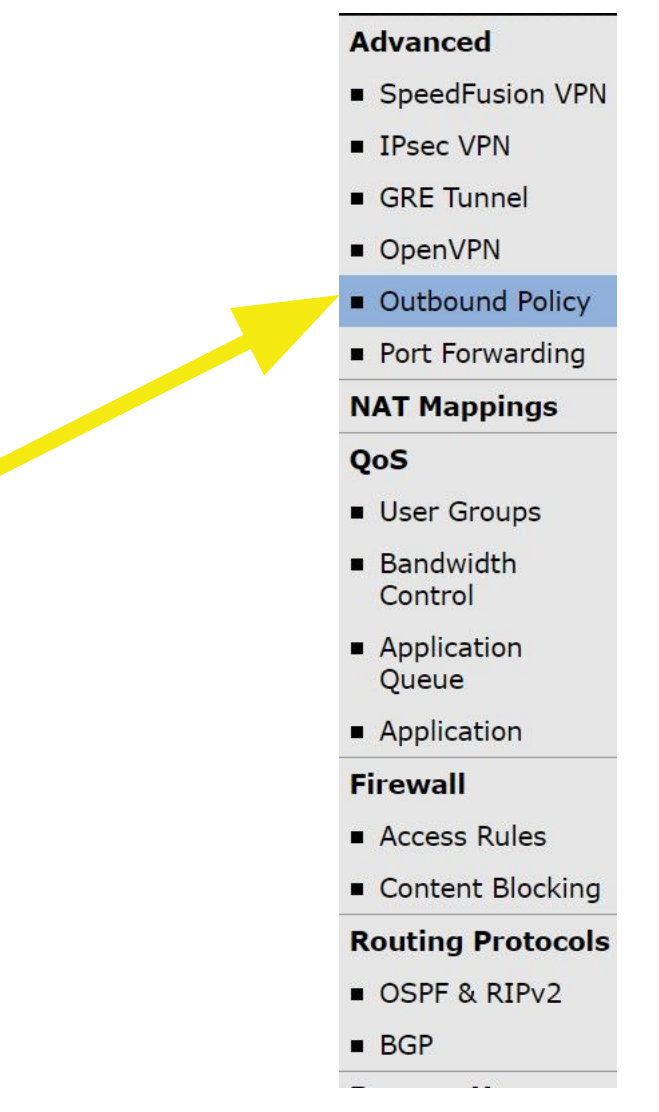

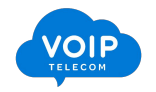

### Étape 5 : Advanced FTTH & FTTO

#### Changes applied.

| Outbound Policy (\UDra | ag and drop rows by the | e left to change rul | le order)   |                    | ? |
|------------------------|-------------------------|----------------------|-------------|--------------------|---|
| Service                | Algorithm               | Source               | Destination | Protocol<br>/ Port |   |
|                        | ersistence (Src)        | A                    | Δηγ         | TCP                |   |
|                        | Luto)                   | No Street and        |             | ттэ                |   |
| Default                |                         |                      | (Auto)      |                    |   |
|                        |                         | Add Rule             |             |                    |   |

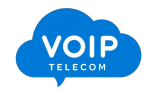

| Edit Custom Rule                             |     |                           | ж                             |
|----------------------------------------------|-----|---------------------------|-------------------------------|
| Service Name                                 |     | HTTPS_Persistence         |                               |
| Enable                                       |     |                           |                               |
| Source                                       | ?   | Any ~                     |                               |
| Destingn                                     | 3   | Any ~                     |                               |
| Protocol                                     | 3   | TCP                       | ]                             |
| Port                                         | ?   | Single Port V Port: 443   |                               |
| Algorithm                                    | 3   | Priority                  |                               |
| Priority Order                               | ?   | Highest Priority          | Not In Use                    |
|                                              |     | WAN: WAN_FIBRE_ORANGE     | $\equiv$ WAN: Mobile Internet |
|                                              |     | WAN: Cellular             |                               |
|                                              |     | WAN: WI-FI WAN ON 2.4 GHZ |                               |
|                                              |     | WAN: VLAN WAN 1           |                               |
|                                              |     | Lowest Priority           |                               |
| When No Connections are<br>Available         | (?) | Drop the Traffic          |                               |
| Terminate Sessions on<br>Connection Recovery | ?   | Enable                    |                               |
|                                              |     |                           | Save Cancel                   |

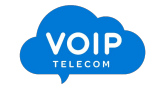

| Outbound Policy (   | g and drop rows by the | e left to change ru | le order)   |                    | (?) |
|---------------------|------------------------|---------------------|-------------|--------------------|-----|
| Service             | <b>Algorithm</b>       | Source              | Destination | Protocol<br>/ Port |     |
| = HTTPS Persistence | Priority               | Δηγ                 | Δηγ         | ТСР                |     |
|                     | WAN: WAN_FIB           | Ally                | Ally        | 443                |     |
| Default             |                        |                     | (Auto)      |                    |     |
|                     |                        | Add Rule            |             |                    |     |

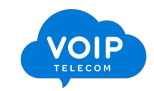

#### Étape 5 : Advanced FTTH & FTTO

#### Edit Default Custom Rule

| Algorithm          Algorithm       Priority       Not In Use         Priority Order       WAN: WAN_FIBRE_ORANGE       WAN: Mobile Internet         WAN: Cellular       WAN: Wi-Fi WAN on 2.4 GHz       WAN: Wi-Fi WAN on 5 GHz |  |
|----------------------------------------------------------------------------------------------------|--|
| Priority Order       Highest Priority         WAN: WAN_FIBRE_ORANGE       WAN: Cellular         WAN: Cellular       WAN: Wi-Fi WAN on 2.4 GHz         WAN: Wi-Fi WAN on 5 GHz       WAN: Wi-Fi WAN on 5 GHz                    |  |
| WAN: VLAN WAN 1<br>Lowest Priority                                                                                                    |  |
| When No Connections are O Drop the Traffic V                                                                                                    |  |
| Terminate Sessions on<br>Connection Recovery                                                                                                    |  |

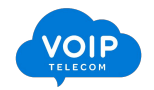

| Outbound Policy (          | g and drop rows by the         | e left to change r | ule order)  |                    | ? |  |
|----------------------------|--------------------------------|--------------------|-------------|--------------------|---|--|
| Service                    | Algorithm                      | Source             | Destination | Protocol<br>/ Port |   |  |
| ∃ <u>HTTPS_Persistence</u> | Priority<br>WAN: WAN_FIB       | Any                | Any         | TCP<br>443         | × |  |
| <u>Default</u>             | Priority WAN: WAN_FIBRE_ORANGE |                    |             |                    |   |  |
|                            |                                | Add Rule           |             |                    |   |  |

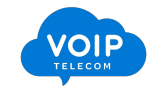

Étape 5 : Advanced FTTH & FTTO

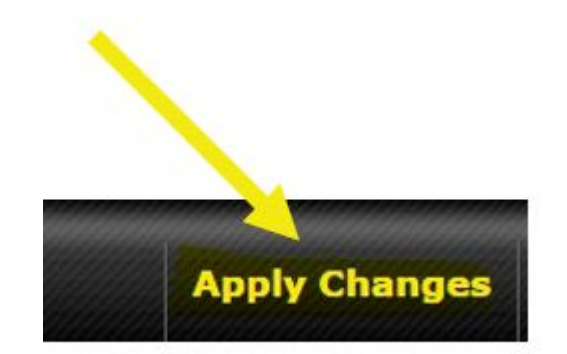

Saved! Changes will be effective after clicking the 'Apply Changes' button.

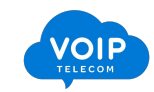

Étape 5 : Advanced FTTH & FTTO

Changes applied.

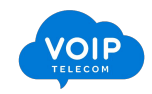

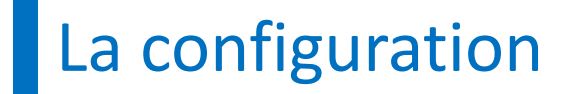

Étape 6 : AP FTTH & FTTO

# WIFI FTTH & FTTO

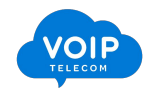

| peplink                             | Dashboard SFC I | Protect Network      | Advanced AP       | System State       | us         | Apply Changes |
|-------------------------------------|-----------------|----------------------|-------------------|--------------------|------------|---------------|
| АР                                  |                 |                      |                   |                    |            |               |
| <ul> <li>Wireless SSID</li> </ul>   | AP Controller   |                      |                   |                    |            |               |
| Wireless Mesh                       | AP Management   | 3                    | Integrated AP     | External AP        |            |               |
| Settings                            |                 |                      |                   |                    |            |               |
| Controller Status                   | 1               |                      | L                 | Save               |            |               |
| <ul> <li>Info</li> </ul>            | 🚙 InControl ma  | nagement enabled. Wi | eless SSID can no | w be configured on | InControl. |               |
| <ul> <li>Access Point</li> </ul>    | SSID            |                      | Security          | Dolicy             |            |               |
| <ul> <li>W" cress SSID</li> </ul>   | PHARMACIE DU    | BOURG                | W/DA2 - D         | Personal           |            | ×             |
| <ul> <li>Wireless Client</li> </ul> |                 |                      |                   |                    |            |               |
| Mesh / WDS                          |                 |                      | N                 | ew SSID            |            |               |
| <ul> <li>Nearby Device</li> </ul>   |                 |                      |                   |                    |            |               |
| <ul> <li>Event Log</li> </ul>       |                 |                      |                   |                    |            |               |
| Toolbox                             | -               |                      |                   |                    |            |               |
| Logout                              | -               |                      |                   |                    |            |               |
| Logoat                              |                 |                      |                   |                    |            |               |
|                                     |                 |                      |                   |                    |            |               |
|                                     |                 |                      |                   |                    |            |               |

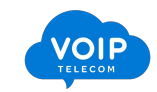

| SSID               | Security Policy | in connector |
|--------------------|-----------------|--------------|
| PHARMACIE DU BOURG | WDA2 - Dorconal |              |
|                    | New SSID        |              |

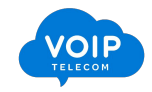

| Wireless Mesh                       | SSID Settings               |                         |                                 | (?)        |  |  |  |  |
|-------------------------------------|-----------------------------|-------------------------|---------------------------------|------------|--|--|--|--|
| Settings                            | SSID                        | PHARMACIE_DU_BOURGUET   |                                 |            |  |  |  |  |
| Controller Status                   | Schedule                    | Always on 🗸             |                                 |            |  |  |  |  |
| Info                                | VLAN                        | Untagged LAN V          |                                 |            |  |  |  |  |
| Access Point                        | Broadcast SSID              |                         |                                 |            |  |  |  |  |
| Wireless SSID                       |                             |                         |                                 |            |  |  |  |  |
| <ul> <li>Wireless Client</li> </ul> | Security Settings           |                         |                                 |            |  |  |  |  |
| Mesh / WDS                          | Security Policy             | WPA2 - Personal 🗸       |                                 |            |  |  |  |  |
| Nearby Device                       | Encryption                  | AES:CCMP                | AES:CCMP                        |            |  |  |  |  |
| Event Log                           | Shared Key                  | (7)                     | 2                               |            |  |  |  |  |
| Toolbox                             |                             | Hide Characters         |                                 |            |  |  |  |  |
| Logout                              | Management Frame Protection | on Default (Disabled) 🗸 |                                 |            |  |  |  |  |
|                                     | Fast Transition             | 0                       |                                 |            |  |  |  |  |
|                                     | Access Control Settings     |                         |                                 |            |  |  |  |  |
|                                     | Restricted Mode             | None                    | ~                               |            |  |  |  |  |
|                                     | Guest Protect               |                         |                                 |            |  |  |  |  |
|                                     | Block All Private IP        |                         |                                 |            |  |  |  |  |
|                                     | Custom Subnet               | Network                 | Subnet Mask                     |            |  |  |  |  |
|                                     |                             |                         | 255.255.255.0 (/24)             | <b>~</b> + |  |  |  |  |
|                                     | Block Exception             | Network                 | Subnet Mask                     |            |  |  |  |  |
|                                     |                             |                         | 255.255.255.0 (/24)             | <b>~</b> + |  |  |  |  |
|                                     | Block Exception             | Network                 | Subnet Mask 255.255.255.0 (/24) |            |  |  |  |  |
|                                     |                             |                         |                                 |            |  |  |  |  |
|                                     | Firewall Settings           |                         |                                 |            |  |  |  |  |
|                                     | Firewall Settings           | Dirable                 |                                 |            |  |  |  |  |

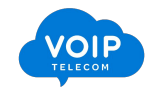

Étape 6 : AP FTTH & FTTO

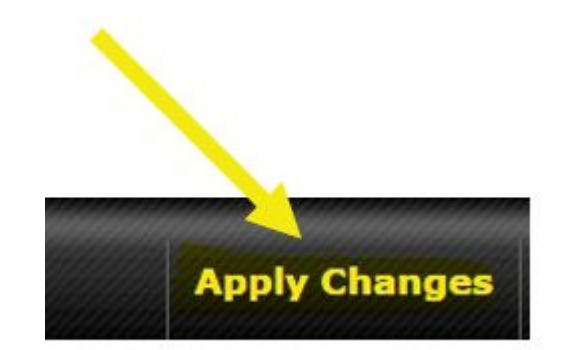

Saved! Changes will be effective after clicking the 'Apply Changes' button.

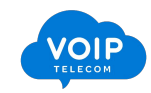

Étape 6 : AP FTTH & FTTO

Changes applied.

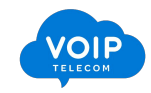

Étape 6 : AP FTTH & FTTO

# Paramètres avancé Wifi

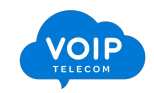

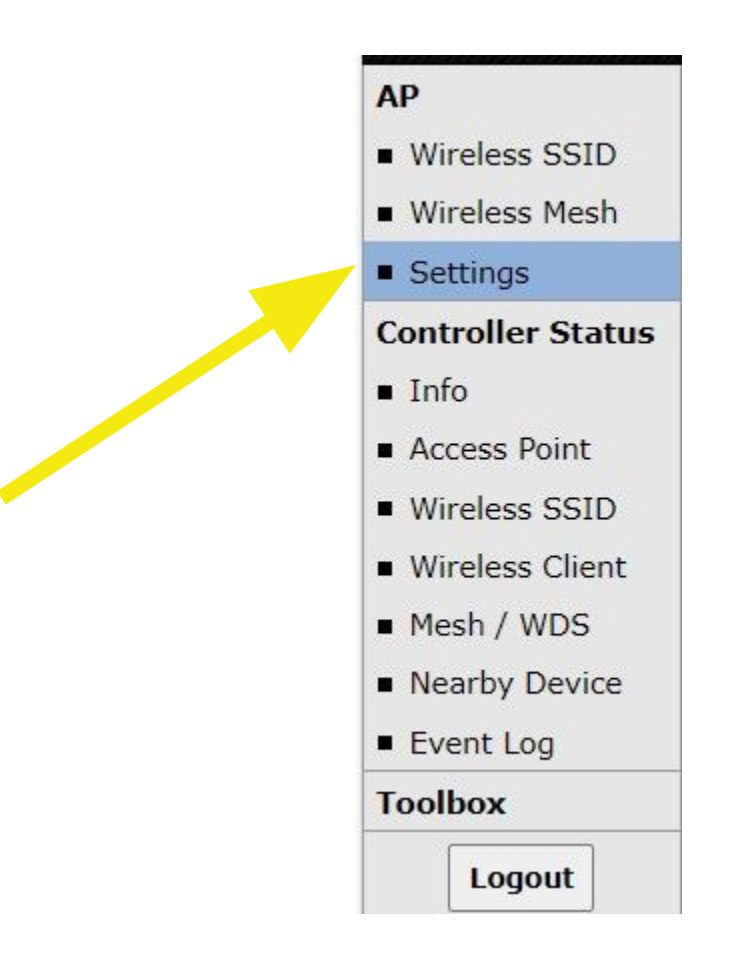

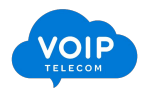

| AP Setti   | ngs                    |                                                |                                                                                                    |                                                                                                    | ?                                                                                                    |
|------------|------------------------|------------------------------------------------|----------------------------------------------------------------------------------------------------|----------------------------------------------------------------------------------------------------|----------------------------------------------------------------------------------------------------|
| SSID       | ?                      | 2.4 GHz 5 GHz                                  | HARMACIE_DU_BOURG                                                                                                    | GUET                                                                                                    |                                                                                                    |
| Operating  | g Country              | France                                         | ~                                                                                                    |                                                                                                    |                                                                                                    |
| Preferred  | Frequency              | O 2.4 GHz      5 GH<br>Only applicable to sing | <b>Iz</b><br>gle radio dual band AP                                                                                      |                                                                                                    |                                                                                                    |
|            |                        | 2.4 GHz                                        |                                                                                                    | 5 GHz                                                                                                    |                                                                                                    |
| Protocol   |                        | 802. <b>11</b> n/ax                            |                                                                                                    | 802.11n/ac/ax                                                                                                    |                                                                                                    |
|            |                        | Integrated AP support                          | s 802.11n/ac only                                                                                                    |                                                                                                    |                                                                                                    |
| Channel    | uth                    | Auto                                           | ~                                                                                                    | Auto                                                                                                    | ~                                                                                                    |
| Char el    |                        | Auto                                           | ✓ Edit                                                                                                    | Auto                                                                                                    | ✓ Edit                                                                                                    |
|            |                        | Channels: 1 6 11                               |                                                                                                    | Channels: 36 40<br>165                                                                                                | 44 48 149 153 157 161                                                                                                    |
| Auto Cha   | nnel Update            | Daily at Clear                                 | All<br>02:00 ♥ 03:00<br>06:00 07:00<br>10:00 11:00<br>14:00 15:00<br>18:00 19:00<br>22:00 23:00<br>ive client associated | Daily at Clear<br>00:00 01:0<br>04:00 05:0<br>08:00 09:0<br>12:00 13:0<br>16:00 17:0<br>20:00 21:0<br>Wait until no a | AII         0 ○ 02:00 ☑ 03:00         0 ○ 06:00 ○ 07:00         0 ○ 10:00 ○ 11:00         0 ○ 14:00 ○ 15:00         0 ○ 18:00 ○ 19:00         0 ○ 22:00 ○ 23:00         active client associated |
| Output Pe  | ower                   | Max V Boos                                     | t                                                                                                    | Max 🗸 🗆 Bo                                                                                                    | post                                                                                                    |
| Client Sig | nal Strength Threshold | Disabled                                       |                                                                                                    | Disabled                                                                                                    |                                                                                                    |
| Maximum    | n number of clients    | Unlimited                                      |                                                                                                    | Unlimited                                                                                                    |                                                                                                    |
| Managem    | nent VLAN ID           | Untagged LAN (No                               | VLAN) ~                                                                                                    |                                                                                                    |                                                                                                    |

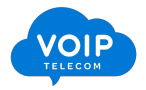

Étape 6 : AP FTTH & FTTO

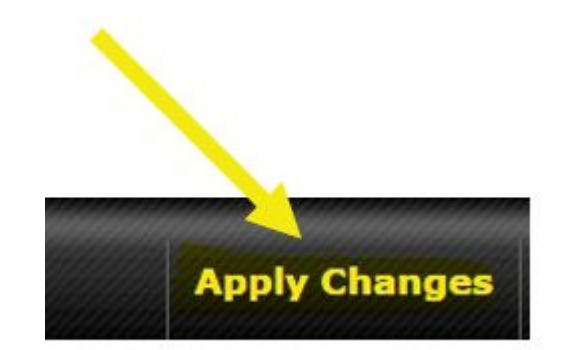

Saved! Changes will be effective after clicking the 'Apply Changes' button.

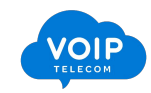

Étape 6 : AP FTTH & FTTO

Changes applied.

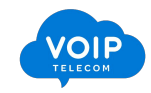

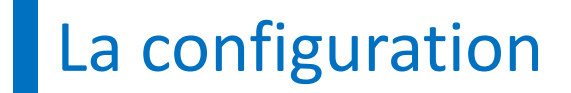

Étape 7 : System FTTH & FTTO

# System FTTH & FTTO

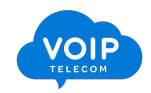

### Étape 7 : System FTTH & FTTO

| ••••••            |                        |                |         |                        |       |          |          |                        |           |  |
|-------------------|------------------------|----------------|---------|------------------------|-------|----------|----------|------------------------|-----------|--|
| peplink           | Dashboard              | SFC Protect    | Network | Advanced               | AP    | System   | Statu    | 3                      | Apply Cha |  |
| stem              |                        |                |         |                        |       |          |          |                        |           |  |
| Admin Security    |                        |                |         |                        |       |          |          |                        |           |  |
| irmware           | Admin Se               | ettings        |         |                        |       |          | <u>.</u> |                        |           |  |
| ïme               | Device Na              | Device Name    |         | Balance_78B4           |       |          | h        | hostname: balance-78b4 |           |  |
| chedule           | Admin User Name        |                |         | admin                  |       |          |          |                        |           |  |
| mail Notification | Admin Password         |                |         | •••••                  |       |          |          |                        |           |  |
| vent Log          | Confirm Admin Password |                |         | •••••                  |       |          |          |                        |           |  |
| NMP               | Read-only User Name    |                |         | user                   |       |          |          |                        |           |  |
| MS Control        | Read-only              | Password       |         |                        |       |          |          |                        |           |  |
| nControl          | Confirm R              | ead-only Passw | ord     |                        |       |          |          |                        |           |  |
| Configuration     | Web Sess               | ion Timeout    | (?)     | 4 Hours                | 0     | Minutes  |          |                        |           |  |
| eature Add-ons    | Authentic              | ation Method   | (2)     | Local Acco             | unt O | RADIUS   |          | S+                     |           |  |
| eboot             | CLT SSH 8              | Console        | 0       | Enable                 |       |          |          |                        |           |  |
| ols               | Security               |                | •       |                        | ~     |          |          |                        |           |  |
| Ping              | Security               |                |         | Redirect HTTP to HTTPS |       |          |          |                        |           |  |
| raceroute         | Web Admi               | in Access      |         | HTTP: LAN Or           | nly   | HTTPS: L | AN Only  | ~                      |           |  |
| Vake-on-LAN       | Web Admi               | in Port        |         | HTTP: 80               |       | HTTPS: 4 | 43       |                        |           |  |
| AN Analysis       | TTCD / Carrin          |                |         |                        |       |          |          |                        |           |  |

Logout

Save

### Étape 7 : System FTTH & FTTO

| Admin Settings             |                                    |                             |  |  |  |  |  |
|----------------------------|------------------------------------|-----------------------------|--|--|--|--|--|
| Device Name                | PHARMACIE_BOURGET                  | hostname: pharmacie-bourget |  |  |  |  |  |
| Admin User Name            | admin                              |                             |  |  |  |  |  |
| Admin Password             | •••••                              |                             |  |  |  |  |  |
| Confirm Admin Password     | •••••                              |                             |  |  |  |  |  |
| Read-only User Name        | user                               |                             |  |  |  |  |  |
| Read-only Password         |                                    |                             |  |  |  |  |  |
| Confirm Read-only Password |                                    |                             |  |  |  |  |  |
| Web Score Timeout          | 4 Hours 0 Minutes                  |                             |  |  |  |  |  |
| Authenticatic 1. Jec. od 🕜 | ● Local Account ○ RADIUS ○ TACACS+ |                             |  |  |  |  |  |
| CLI SSH & Consol⊾ ⑦        | Enable                             |                             |  |  |  |  |  |
| Security                   | HTTPS V                            |                             |  |  |  |  |  |
| Web Admin Access           | LAN / WAN ~                        |                             |  |  |  |  |  |
| Web Admin Port             | 20999                              |                             |  |  |  |  |  |

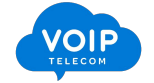

### Étape 7 : System FTTH & FTTO

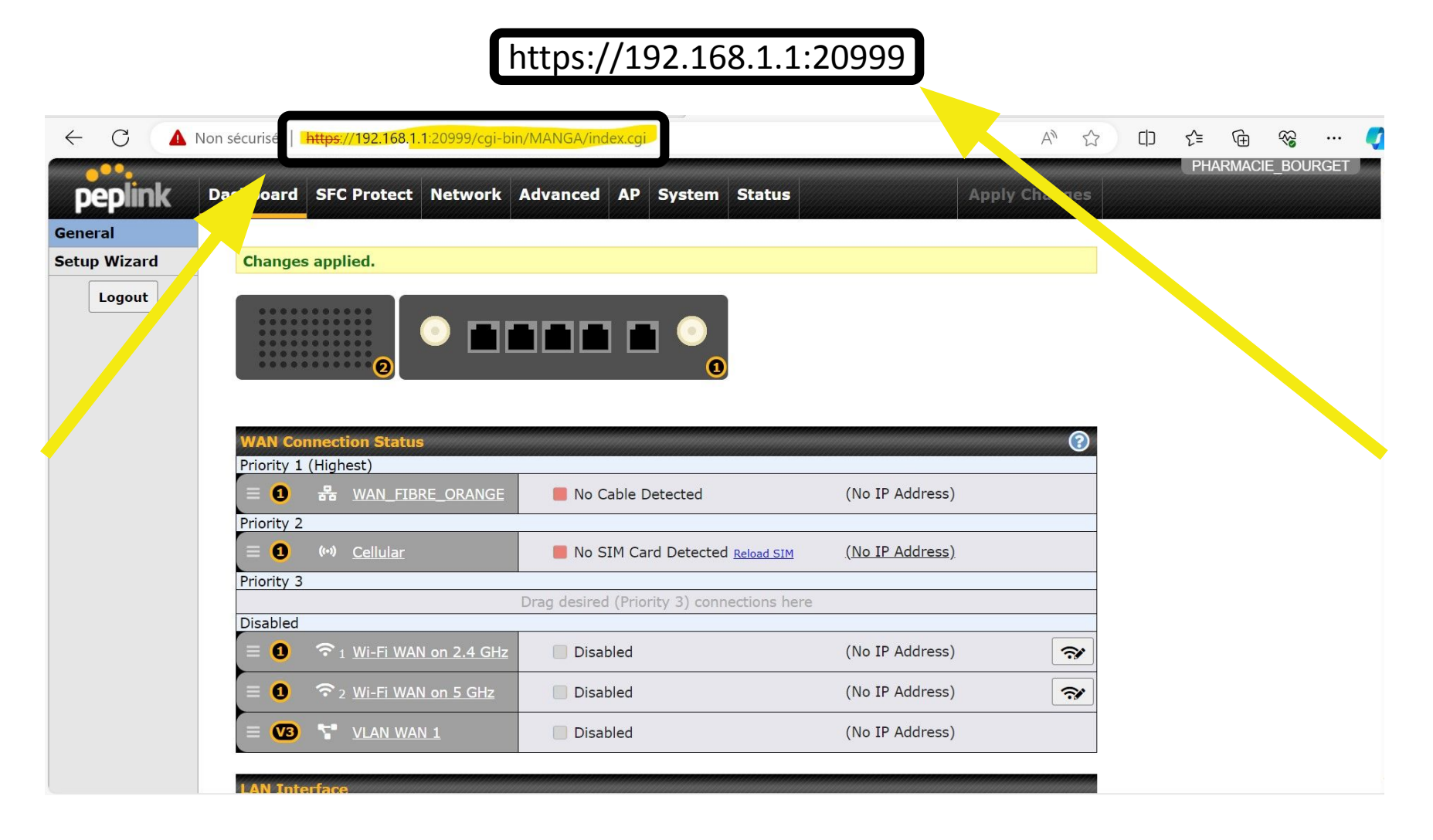

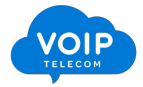
Étape 7 : System FTTH & FTTO

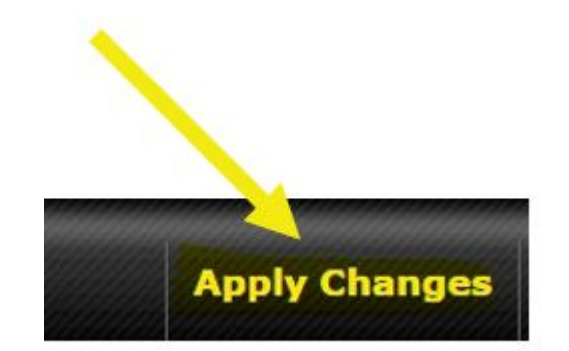

Saved! Changes will be effective after clicking the 'Apply Changes' button.

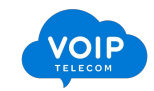

Étape 7 : System FTTH & FTTO

Changes applied.

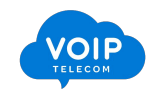

Étape 7 : System FTTH & FTTO

## **Fuseaux horaires**

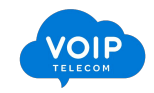

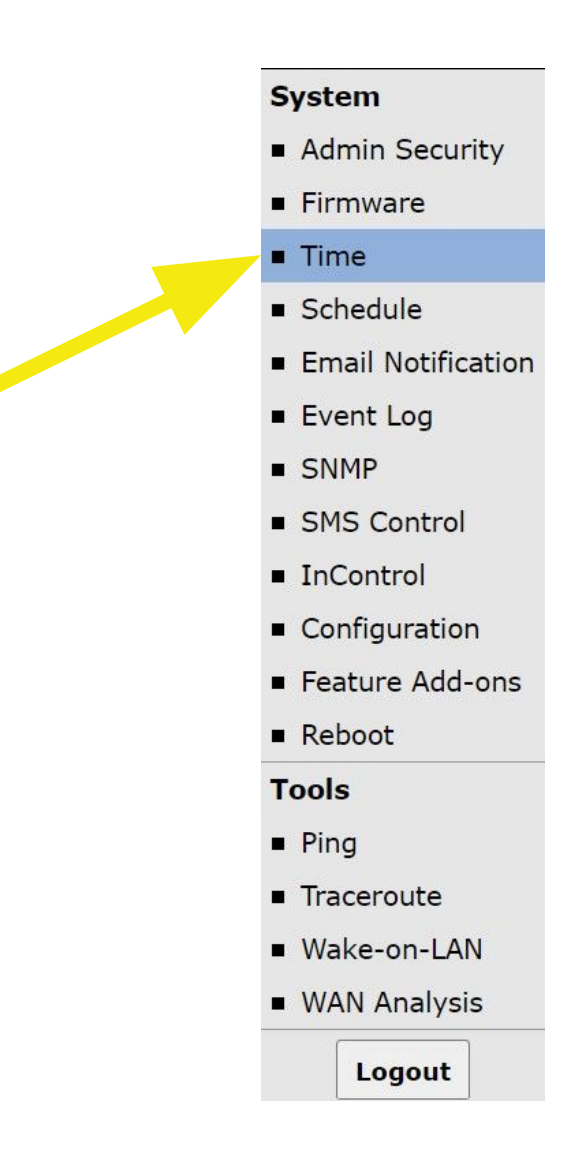

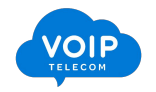

| Time Settings |                                                 |
|---------------|-------------------------------------------------|
| Time Zone     | (GMT+01:00) Brussels, Copenhagen, Madrid, Paris |
|               | Show all                                        |
| Time sync     | Time Server                                     |
| Time Server   | 0.peplink.pool.ntp.org                          |

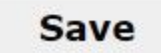

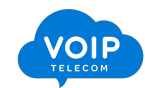

Étape 7 : System FTTH & FTTO

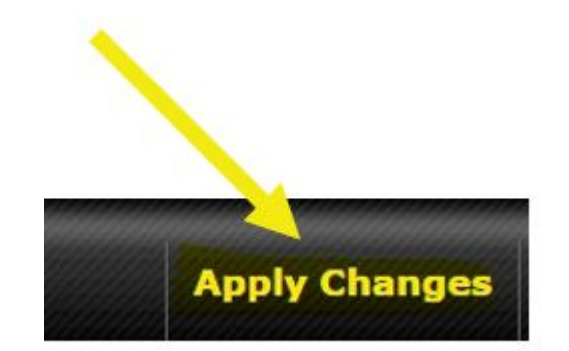

Saved! Changes will be effective after clicking the 'Apply Changes' button.

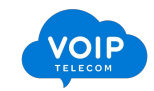

Étape 7 : System FTTH & FTTO

Changes applied.

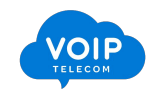

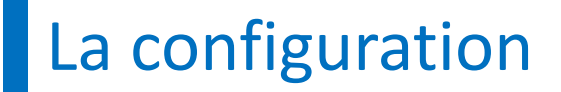

Étape 7 : System FTTH & FTTO

SNMP Simple Network Management Protocol Protocole de gestion de réseau simple

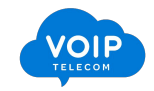

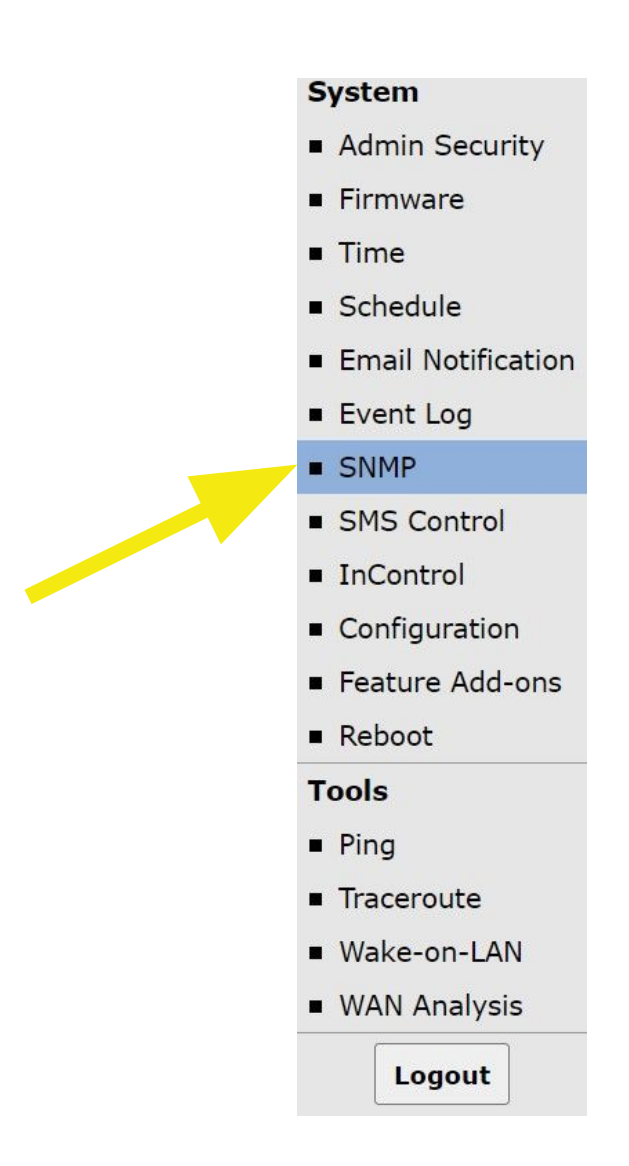

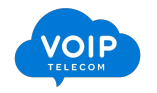

| SNMP Settings    |                   |
|------------------|-------------------|
| SNMP Device Name | PHARMACIE_BOURGET |
| Location         |                   |
| SNMP Port        | 161               |
| SNMPv1           | Enable            |
| SNMPv2c          | Enable            |
| SNMPv3           | Enable            |
| SNMP Trap        | Enable            |
|                  | Save              |

| Community Name | Allowed Source Network                  | Access Mode |
|----------------|-----------------------------------------|-------------|
|                | No SNMPv1 / SNMPv2c Communities Defined |             |
|                | Add SNMP Community                      |             |

| SNMPv3 User Name | Authentication / Privacy | Access Mode |
|------------------|--------------------------|-------------|
|                  | No SNMPv3 Users Defined  |             |
|                  | Add SNMP User            |             |

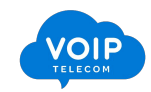

| SNMP Settings    |                   |
|------------------|-------------------|
| SNMP Device Name | PHARMACIE_BOURGET |
| Location         |                   |
| SNMP Port        | 161               |
| SNMPv1           | Enable            |
| SNMPv2c          | Enable            |
| SNMPv3           | Enable            |
| SM Irap          | Enable            |
|                  | Save              |

| Community Name | Allowed Source Network Access Mode      |
|----------------|-----------------------------------------|
|                | No SNMPv1 / SNMPv2c Communities Defined |
|                | Add SNMP Community                      |

| SNMPv3 User Name | Authentication / Privacy | Access Mode |
|------------------|--------------------------|-------------|
|                  | No SNMPv3 Users Defined  |             |
|                  | Add SNMP User            |             |

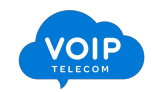

| Community Name | Allowed Source Network               | Access Mode |
|----------------|--------------------------------------|-------------|
| No             | SNMPv1 / SNMPv2c Communities Defined |             |
|                | Add SNMP Community                   |             |
|                |                                      |             |

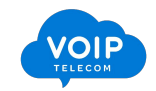

| SNMP Community  |                     |        |
|-----------------|---------------------|--------|
| Community Name  |                     |        |
| Allowed Network | / 255.255.0 (/24) 🗸 |        |
|                 |                     | · · ·  |
|                 | Save                | Cancel |

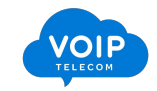

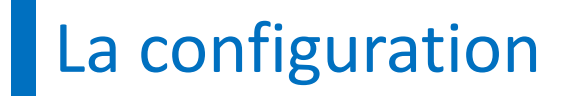

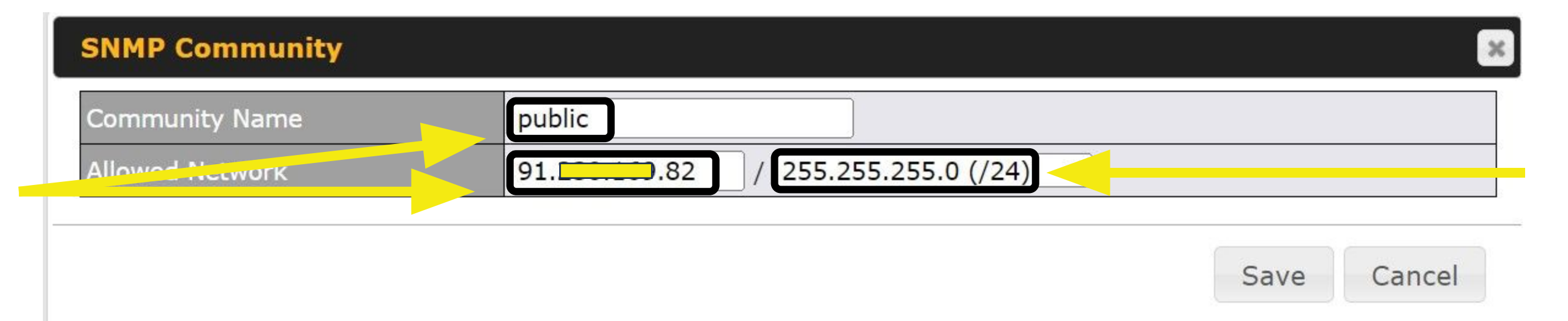

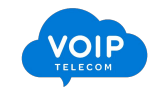

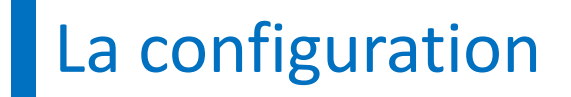

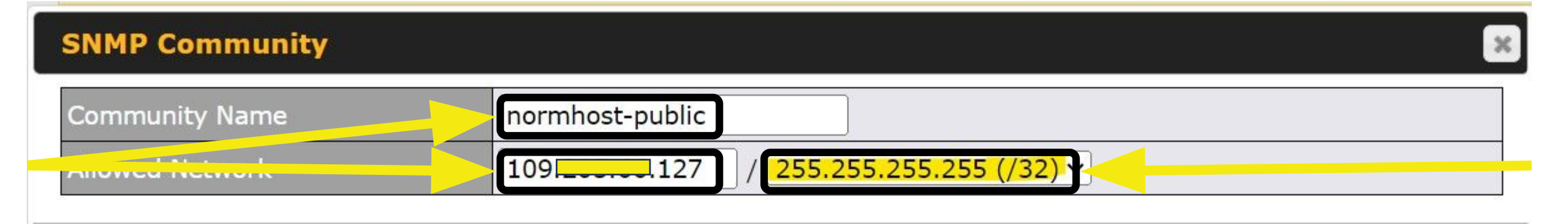

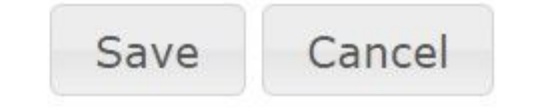

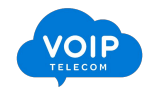

| SNMP Setting   | 5<br>amo | COMMUN |          |            |                   |                 |        |
|----------------|----------|--------|----------|------------|-------------------|-----------------|--------|
|                | (        | 2      |          |            |                   | ]               |        |
| SNMP Port      | <u> </u> | 161    |          | Default    |                   | L               |        |
| SNMPv1         |          | Enab   | le       |            |                   |                 |        |
| SNMPv2c        |          | ☑ Enab | le       |            |                   |                 |        |
| SNMPv3         |          | Enab   | le       |            |                   |                 |        |
| So war-p       |          | 🗆 Enab | le       |            |                   |                 |        |
|                |          |        |          | Save       |                   |                 |        |
| 6              |          |        |          |            | 10                |                 |        |
| nublic         | ame      |        |          | 91         | a Source Netwo    | Read Only       | ······ |
| normhost-publi | C        |        |          | 109.       | 127/32            | Read Only       | ×      |
|                |          |        | Add      | SNMP Comm  | unity             |                 |        |
|                |          |        |          |            |                   |                 |        |
| SNMPv3 User    | Name     |        | No Chi   | Authe      | entication / Priv | acy Access Mode |        |
|                |          |        | INO SINI | dd SNMP Us | er                |                 |        |
| 3              |          |        |          |            |                   |                 |        |

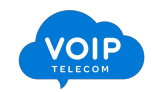

Étape 7 : System FTTH & FTTO

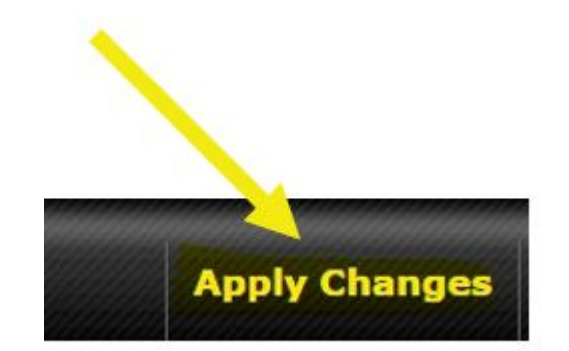

Saved! Changes will be effective after clicking the 'Apply Changes' button.

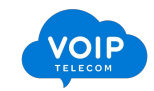

Étape 7 : System FTTH & FTTO

Changes applied.

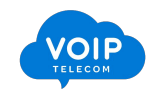

## Votre routeur est maintenant configuré

# VOIP

2, 200

# Merci de votre attention